## **Create a Pull Request**

Refer to Creating a pull request for more information about GitHub pull requests.

Create a pull request when you have completed your Help update. A pull request allows technical writers to review your updates, provide feedback, and suggest improvements before the changes are merged into the release branch.

- 1. Navigate to the Help repository in GitHub.
- 2. Click Pull requests.

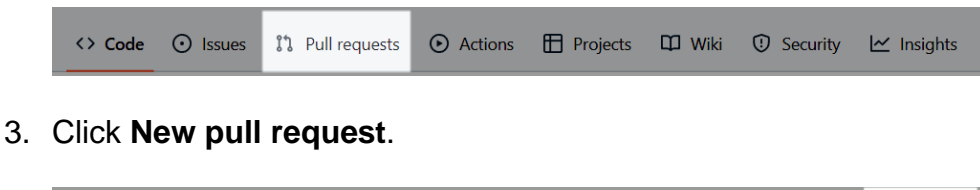

| Filters - Q isprisopen |          |         | 0          | Labels 9                | Milestones 0         | New pu                | ll request |
|------------------------|----------|---------|------------|-------------------------|----------------------|-----------------------|------------|
| □ 12 0 Open ✓ 5 Closed | Author 🗸 | Label 👻 | Projects 🗸 | Milestones <del>-</del> | Reviews <del>-</del> | Assignee <del>-</del> | Sort -     |
|                        |          |         |            |                         |                      |                       |            |

4. Click the **base** branch drop-down.

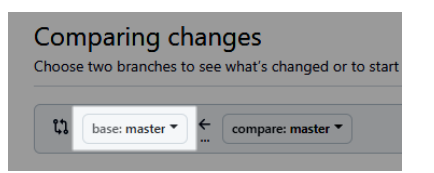

5. In the **Choose a base ref** pop-up, search for and select the release branch or tag you want to merge your changes into.

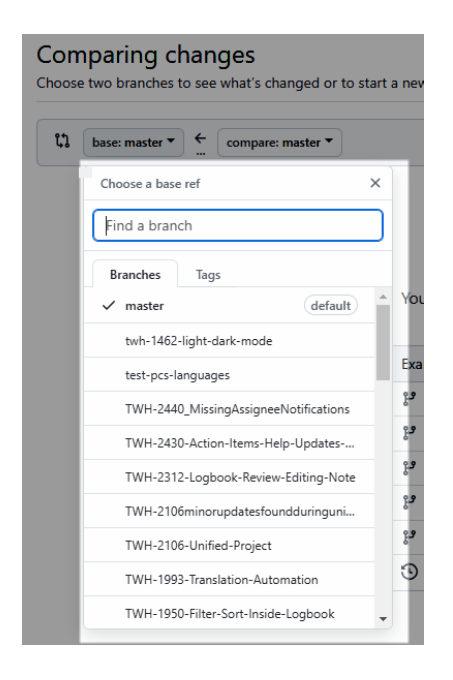

6. Click the **compare** branch drop-down.

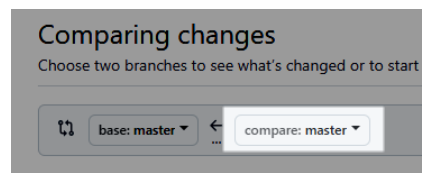

7. In the **Choose a head ref** pop-up, search for and select the feature branch or tag you made your changes in.

| 11 | base: master 🔻 | ← compare: master ▼                   |
|----|----------------|---------------------------------------|
|    |                | Choose a head ref                     |
|    |                | Find a branch                         |
|    |                | Branches Tags                         |
|    |                | ✓ master default                      |
|    |                | twh-1462-light-dark-mode              |
|    |                | test-pcs-languages                    |
|    |                | TWH-2440_MissingAssigneeNotifications |
|    |                | TWH-2312-Logbook-Review-Editing-Note  |
|    |                | TWH-2106minorupdatesfoundduringuni    |
|    |                | TWH-2106-Unified-Project              |
|    |                | TWH-1993-Translation-Automation       |
|    |                | TWH-1950-Filter-Sort-Inside-Logbook   |
|    |                | TWH-1949-FixMobileResponsive          |

- 8. Review the list of commits and the file differences.
- 9. Click Create pull request.

| . (    | base: master *     | compare: Feature1ForBranch2023.3 *   | × Can't automatically merge. Don't worry, you can still create the p | oull request.       |
|--------|--------------------|--------------------------------------|----------------------------------------------------------------------|---------------------|
| Discus | s and review the c | hanges in this comparison with other | s. Learn about pull requests                                         | Create pull request |
|        |                    |                                      | 1 2 files changed                                                    | Al 1 contributor    |
|        |                    | 2023                                 |                                                                      |                     |
| Co     | mmits on Nov 30,   | EVES                                 |                                                                      |                     |

10. Type a name in the **Add a** title field.

|           | compare:             | est-pcs-languages * X Can't automatically merge. Don't worry, you can still create the pull request. |                                                       |               |
|-----------|----------------------|----------------------------------------------------------------------------------------------------|-------------------------------------------------------|---------------|
| Add a tit | le                   |                                                                                                    | Reviewers                                             |               |
| Test pcs  | languages            |                                                                                                    | -                                                     | 20            |
|           |                      |                                                                                                    |                                                       | 20            |
| Add a de  | scription            |                                                                                                    |                                                       | 20            |
| Write     | Preview              | H B I ⋶ ↔ ℓ \ ⊟ ⊞ ₩   ℓ @ ଔ ℆ ∅                                                                      |                                                       | 20            |
| Add you   | ur description here. |                                                                                                    | At least 1 approving review is required pull request. | to merge this |
|           |                      |                                                                                                    | Assignees                                             | :             |
|           |                      |                                                                                                    | No one-assign yourself                                |               |
|           |                      |                                                                                                    | Labels                                                |               |
|           |                      |                                                                                                    | None yet                                              |               |
|           |                      |                                                                                                    | Projects                                              | :             |
|           |                      | h                                                                                                    |                                                       |               |

**Note:** The **Add a title** field populates with the name of the **compare** branch. As needed, modify the title to adhere to your organization's pull request naming convention.

11. In the Write field of the Add a description section, type a description for your pull request.

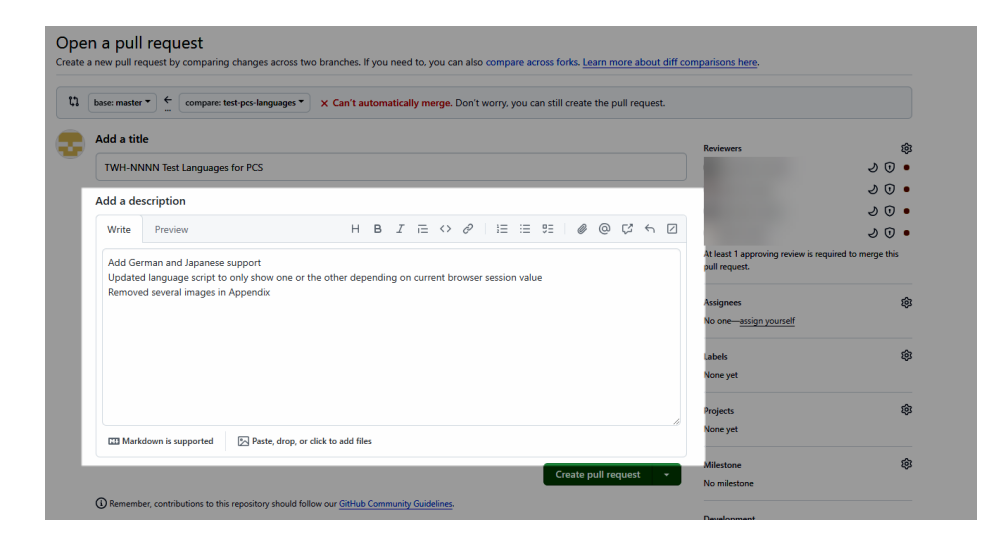

12. Click assign yourself in the Assignees section.

| Add a tit          | le                                                        | Reviewers                             | đ                                               |
|--------------------|-----------------------------------------------------------|---------------------------------------|-------------------------------------------------|
| TWH-NN             | NNN Test Languages for PC                                 | s                                     | 20                                              |
|                    |                                                           |                                       | 20                                              |
| Add a de           | scription                                                 |                                       | 20                                              |
| Write              | Preview                                                   | нв <i>і</i> ≡⇔∂\≅≡≡ <b>∥</b> @С́́́∽́⊘ | 20                                              |
| Add Ger<br>Updater | rman and Japanese support<br>d language script to only sh | At least 1 ap<br>pull request.        | pproving review is required to merge this<br>t. |
| Remove             | ed several images in Append                               | fix Assigners<br>No one-122           | sign yourself                                   |

13. Click the settings icon.

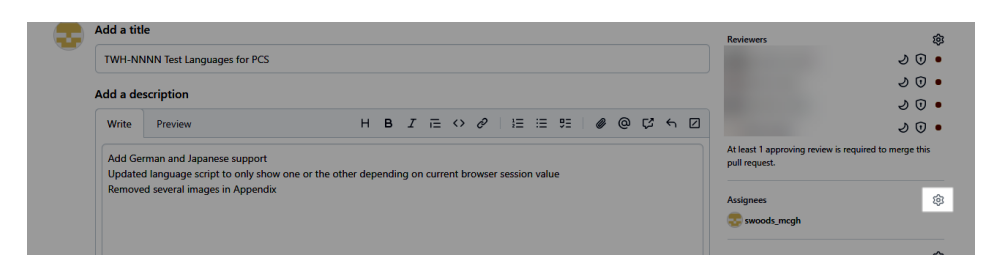

14. In the **Find a user** field in the **Assign up to 10 people to this issue** pop-up, begin typing a technical writer's name to display relevant users.

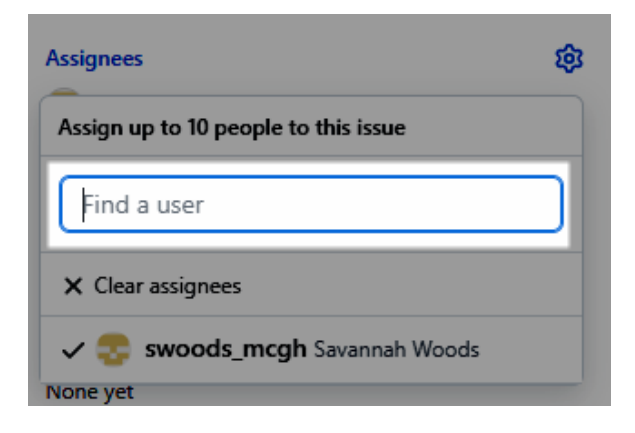

15. Select the technical writer responsible for reviewing and approving your pull request. 16. Click **Create pull request**.

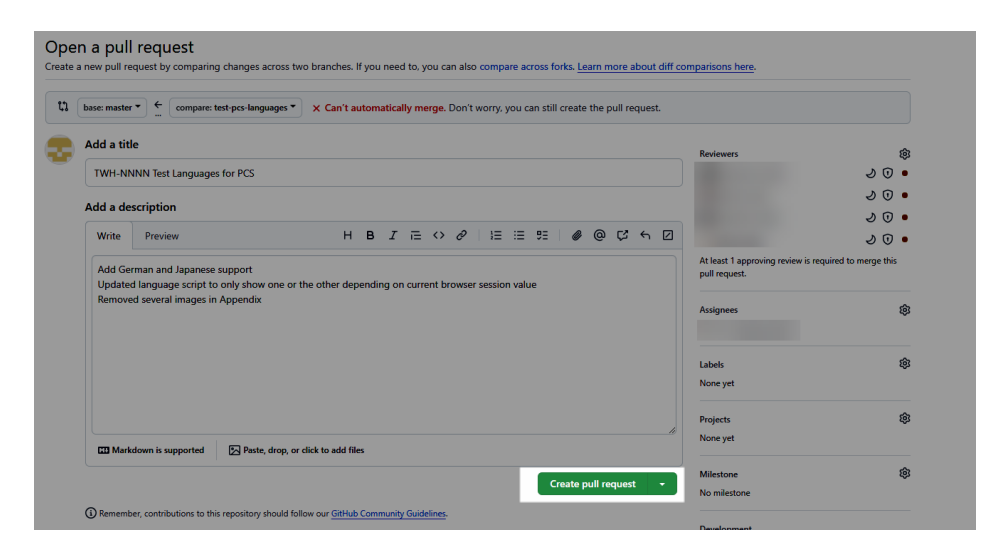

17. Notify the assigned technical writer you are ready for their review.